# **Student Enrolment Process**

## (CVV – Student Management System)

## **Step 1: Enrolment Verification and Initiation**

- 1. Open Enrolment form
  - Go to https://sms.cvv.ac.in/ep/addmission.

## 2. Enter Application Form Number

• Type in the student's application form number and search.

## 3. Verify Key Details

- Personal Email ID
- o Batch
- Programme Name
- Campus

## 4. Correction Procedures

- If Personal Email ID Is Wrong:
  - After initial enrolment, visit <u>https://sms.cvv.ac.in/ep/dayscholar\_hostler.</u>
  - Select the Batch and search for the student.
  - Edit the Email(P) column; update the email as needed.
  - Verify **Day-Scholar/Hostler** status and update if required.
- If Batch, Programme or Campus Is Incorrect:
  - **Stop**! Contact the SMS administrator for corrections **before** proceeding with enrolment.

#### 5. Submit Enrolment

• After verification, submit the form to complete the student's enrolment.

#### Step 2: Post-Enrolment Verification

- 1. View Student Details
  - Go to https://sms.cvv.ac.in/ep/view\_student\_details.
  - Select the Batch and search.
- 2. Check Information

- Ensure **Admission Number** and **Application Number** are correctly displayed.
- Verify Batch, Programme, and names.

# Step 3: Notify Admission Details

- 1. **Copy** the Application Number and Admission Number.
- 2. Send both numbers to the 2025 CVV Student Enrolment WhatsApp Group for further processing.

# Step 4: IT Department Enrolment Process

- 1. IT Department Actions (after WhatsApp notification):
  - Create account credentials for:
    - G-Suite
    - Microsoft
    - Sophos
  - Verify SMS and SMS login credentials.

# 2. Communicate Credentials:

- Share login details with the student's personal email and Admission Department via WhatsApp group.
- Inform the Library for Koha/library account creation (recommend adding the Librarian's contact to the WhatsApp group).

# **Step 5: Student Profile Updates**

- 1. Student Login:
  - Students log in to SMS using provided credentials.

# 2. Profile Update:

- Update personal and required details.
- Upload mandatory documents:
  - Make sure that documents Sl. No. 2 to 6 and Sl. No. 20 are uploaded.

# Step 6: Biometric Registration

1. After Enrolment Completion:

• Students visit the IT office for **biomatrix (biometric) registration** for hostel and canteen management.

# 2. Registration:

• Register fingerprints and face recognition data as required.

# Note:

- Always ensure batches, programme names, and campuses are accurate to avoid complications.
- Maintain clear communication with all stakeholders via WhatsApp group to streamline the process.